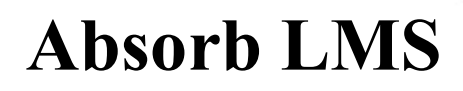

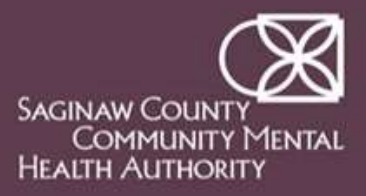

### **Internal Staff - Create new Account**

CONTINUING EDUCATION TRAINING

Link to the SCCMHA's Learning Management System (LMS) - Absorb Internal SCCMHA Staff: <u>https://sccmha.myabsorb.com/</u> External Users: <u>https://sccmha-lms.myabsorb.com/</u>

### Welcome to SCCMHA's Learning Management System (LMS) - Absorb

- 1. Log into a SCCMHA Computer with your new Network Login received at Orientation.
- 2. Open the Absorb Application in *one of 4 ways.* 
  - Directly through the browser with the following link: <u>https://sccmha.myabsorb.com/</u>

or

On the Continuing Education Intranet page: <u>https://www.sccmha.org/intranet/continuing-education/</u>

or

On the Continuing Education Internet page:

#### https://www.sccmha.org/training/

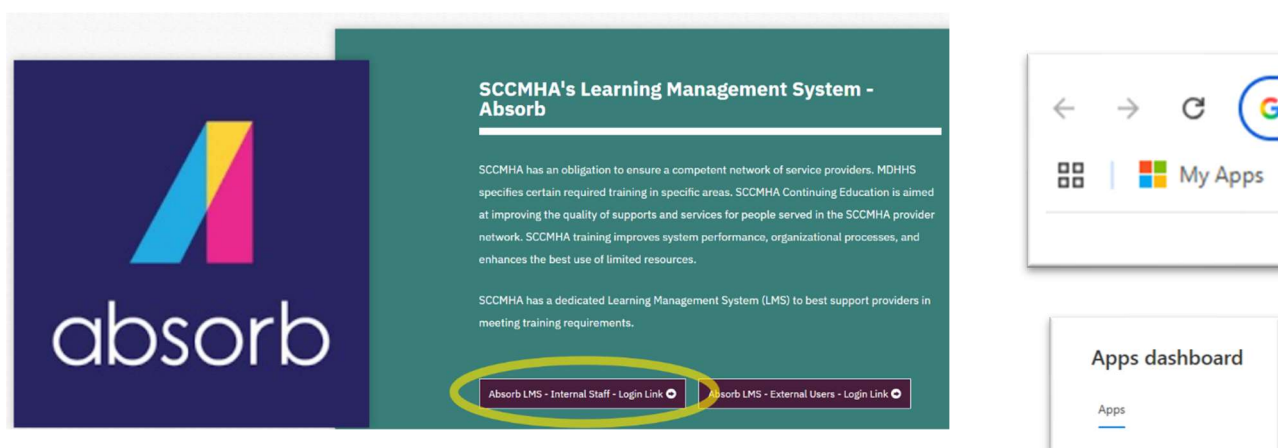

or

By opening the Chrome browser and clicking on "My Apps" in the ribbon. And then clicking on the Absorb app icon.

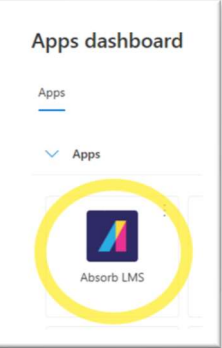

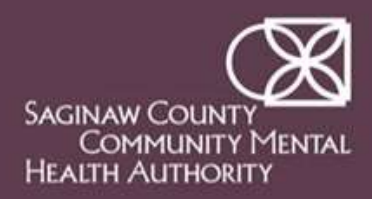

# **Absorb LMS**

## **Internal Staff - Create new Account**

3. Once you have opened Absorb, you will be directed to create a PIN.

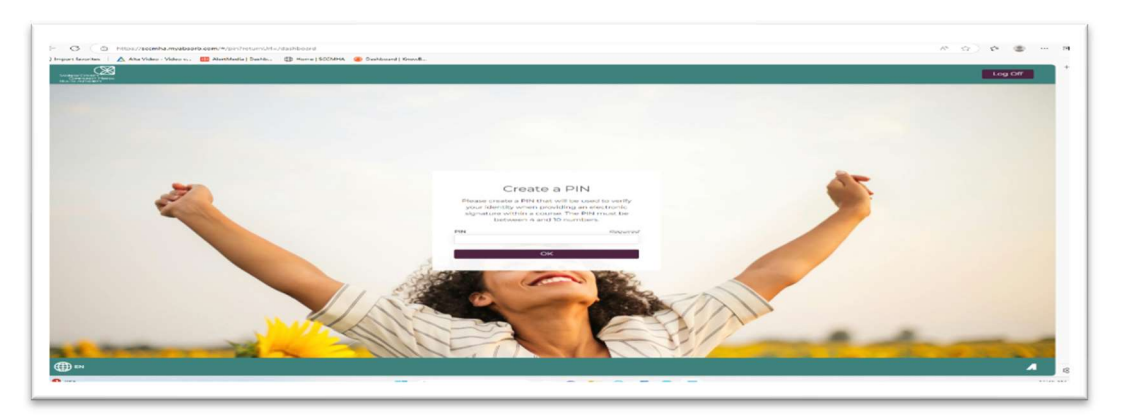

4. You will then be automatically directed to the Absorb LMS Dashboard

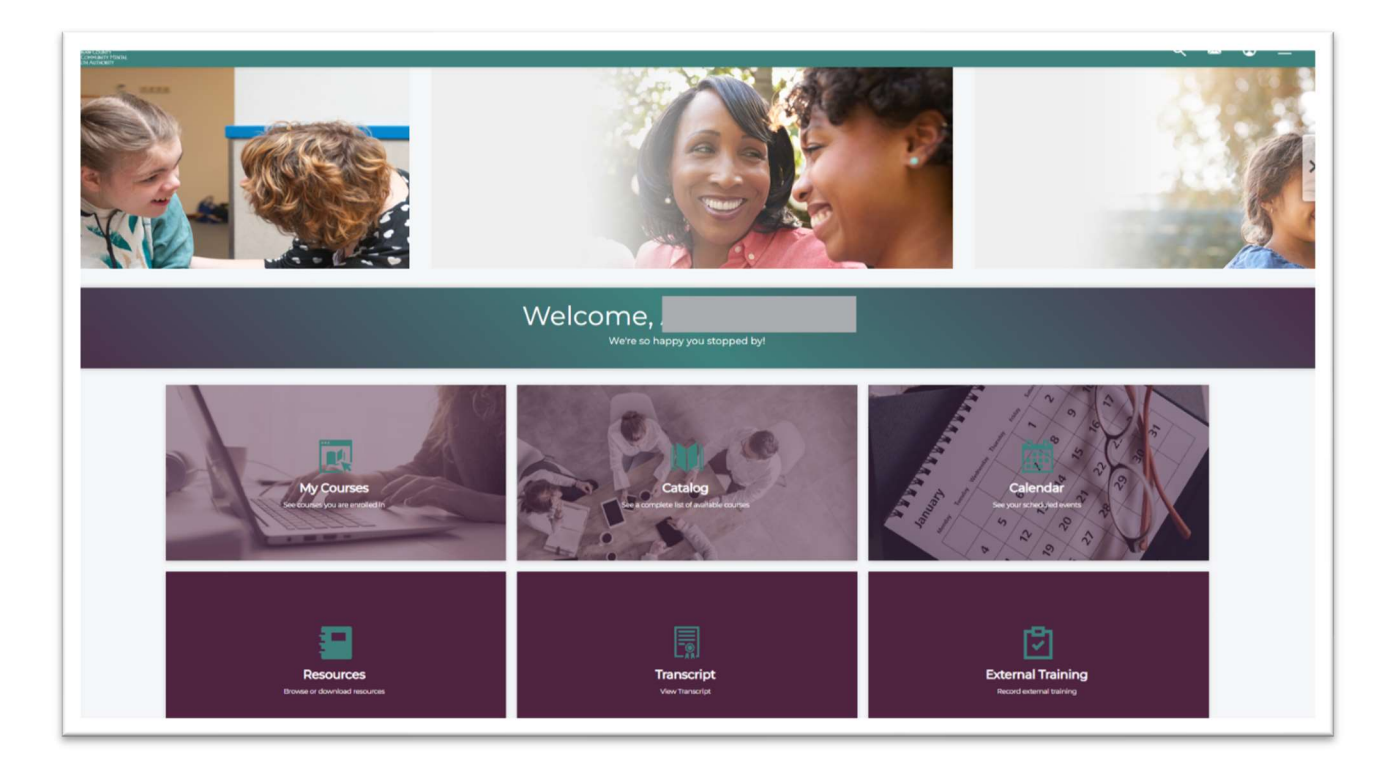